# Windows 2000・XP・Vista・7対応 ドライバ・インストールマニュアル Ver5.2

(32/64bit Windows 対応)

# SACOM USB Device Driver

インストールマニュアル

1、USB-RLSW-2Cxxx64

2、USB-TIM-AC10A\*64

共通

■Windows 98 · Windows ME のドライバソフトにつきましては、 当社ホームページよりダウンロードをお願い致します。

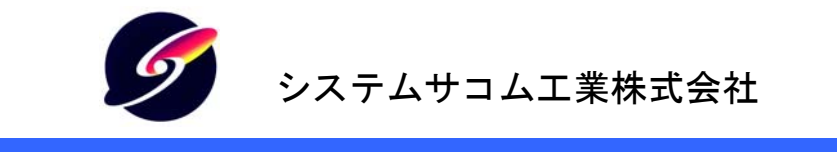

このマニュアルは <u>http://www.sacom.co.jp</u> からダウンロードできます。

| 目次                            |    |
|-------------------------------|----|
| はじめに                          | 1  |
| ドライバインストールについて                | 2  |
| Windows 2000 でのインストール         | 3  |
| システムファイルのインストール               | 3  |
| ドライバのインストール                   | 3  |
| Windows XP (32bit)でのインストール    | 4  |
| システムファイルのインストール               | 4  |
| ドライバのインストール                   | 4  |
| 古いドライバの更新                     | 5  |
| Windows Vista (32bit)でのインストール | 6  |
| <br>ドライバファイルのインストール           | 6  |
| Windows 7 (32bit)でのインストール     | 7  |
| Windows 7(64bit)でのインストール      | 10 |
|                               |    |

はじめに

- ① 製品の仕様および取扱説明書の内容は予告なく変更することがあります。
- ② 本製品および本取扱説明書の一部または全部を無断転載することは禁じられています。
- ③ 本取扱説明書の内容は万全を期して作成いたしましたが、万が一ご不審な事やお気づきの事 がございましたら、システムサコム工業(株)までご連絡下さい。
- ④ 当社では、本製品の運用を理由とする損失、逸失利益等の請求につきましては、上記に関わらずいかなる責任も負いかねますので、予めご了承下さい。
- ⑤ 本製品は、人命に関わる設備や機器、高度な信頼性を必要とする設備や機器などへの組込や 制御などへの使用は意図されておりません。これら設備や機器などに本装置を使用され人身 事故、財産損害などが生じても、当社はいかなる責任も負いかねます。
- ⑥ 本製品およびソフトウェアが外国為替及び外国貿易管理法の規定により戦略物資(又は役務) に該当する場合には日本国外へ輸出する際に日本国政府の輸出許可が必要です。

©2000 SYSTEM SAOM Co., Ltd. All rights reserved. システムサコム工業㈱の許可なく、本書の内容の複製、改変などを行うことはできません。

Microsoft, Windows は、米国 Microsoft Corporationの米国およびその他の国における登録商標または商標です。その他、記載されている会社名、製品名は、各社の商標および登録商標です。

ドライバインストールについて

本シリーズを Windows システムで使用するためには初めにドライバのインストール作業をしな ければなりません。このインストール作業はお使いのシステムで御使用開始時に一回だけ行いま す。

- ※ インストール作業時には本体(コンバータ)、付属の USB ケーブル、付属の CD-ROM(ドライバ ディスク)およびご使用の Windows システムのコンピュータをご用意下さい。
- ※ マウスの操作や基本的なコンピュータの操作についてはご説明しません。ご使用のコンピュ ータの取扱説明書などをご参照ください。
- ※ 画面上のご説明で「ボタンを押す」とは、マウスなどのポインティングデバイスでマウスカーソ ルをボタン上に置き、左クリックする事を意味します。その他、ご説明中でコンピュータの慣用 的な用語を使用することがあります。
- ※ 画面のご説明は比較的標準的な設定で行いますが、お使いのシステムの設定によっては若 干異なる場合もあります。

#### Windows 2000 でのインストール

システムファイルのインストール

デバイスを接続する前に先ずシステムファイルのインストールを行います。この作業は初回使 用時のみ実行します。

また、<u>デバイス(製品)は接続しないで下さい。</u>付属 CD-ROM をコンピュータにセットして CD-ROM 内の¥x86(32bit)¥DRIVER フォルダを開いてください。

ドライバフォルダ内にあるINSTALLファイル(お使いのシステムの設定によってはINSTALL.BAT と表示されます)をダブルクリックして実行してください。

"システムファイムをインストールしています"と表示され、しばらくすると終了します。 何かキーを押して画面を閉じてください。

ドライバのインストール

先ず、システムファイルのインストールに従ってシステムファイルをインストールしてください。シ ステムファイルのインストールは初回接続時のみ行ってください。

ドライバファイルのインストールは新たなポートにデバイスを接続する毎に必要です。

付属の CD-ROM をコンピュータにセットしてください。 次にデバイスを USB ケーブルでコンピュータの USB ポートに接続してください。

新しいハードウェアの検出ウィザードが表示されますので、「キャンセル」を押してウィザードを閉じてください。

CD-ROM内の¥x86(32bit)¥DRIVERフォルダにあるDEVINSTファイル(お使いのシステムの設定によってはDEVINST.BATと表示されます)をダブルクリックして実行してください。

ドライバがインストールされて使用可能な状態になります。

※ 途中で「<u>コピー先には、コピー元より新しいファイルが存在します。</u>」と表示されたら、「いい え」を選んで下さい。同じバージョンのドライバがインストールされるときにも、この画面が表 示される事があります。

#### Windows XP (32bit)でのインストール

システムファイルのインストール

デバイスを接続する前に先ずシステムファイルのインストールを行います。この作業は初回使 用時のみ実行します。

また、<u>デバイス(製品)は接続しないで下さい。</u>付属 CD-ROM をコンピュータにセットして CD-ROM 内の¥x86(32bit)¥DRIVER フォルダを開いてください。

ドライバフォルダ内にあるINSTALLファイル(お使いのシステムの設定によってはINSTALL.BAT と表示されます)をダブルクリックして実行してください。

"システムファイムをインストールしています"と表示され、しばらくすると終了します。 何かキーを押して画面を閉じてください。

ドライバのインストール

先ず、システムファイルのインストールに従ってシステムファイルをインストールしてください。シ ステムファイルのインストールは初回接続時のみ行ってください。

ドライバファイルのインストールは新たなポートにデバイスを接続する毎に必要です。 付属の CD-ROM をコンピュータにセットしてください。次にデバイスを USB ケーブルでコンピュータ の USB ポートに接続してください。

新しいハードウェアの検出ウィザードが表示されますので、「次へ」を押して下さい。(XP のバー ジョンによっては、Windows Update に接続するか選択を要求されますが、「いいえ、今回は接続し ません」を選択してください)

次に、「インストール方法を選んで下さい」と表示されますので、「一覧または特定の場所からイ ンストールする」を選んで「次へ」を押してください。

「インストールのオプションを選んで下さい」と表示されますので、「次の場所で最適のドライバを 検索する」を選んで、「リムーバブルメディア(フロッピー、CD-ROM など)を検索」のみにチェックを 入れて「次へ」を押してください。(ただし、ドライバが CD-ROM 以外の場所にある場合は「次の場 所を含める」を選んで場所を指定してください。)

ドライバがインストールされて使用可能な状態になります。

※ 途中で「<u>コピー先には、コピー元より新しいファイルが存在します。</u>」との警告が表示された ら、「いいえ」を選んで下さい。同じバージョンのドライバがインストールされるときにも、この画 面が表示される事があります。 古いドライバの更新

インストールするコンピュータで過去に本バージョンより前のバージョンのドライバで本デバイス を使用していた場合は次の手順に従ってドライバをインストールしてください。

先ず、「ドライバファイルのインストール」に従ってシステムファイルをインストールしてください。 付属の CD-ROM をコンピュータにセットしてください。次にデバイスを USB ケーブルでコンピュータ の USB ポートに接続してください。システムファイルのインストールは初回使用時のみ行ってください。

ドライバファイルのインストールは新たなポートにデバイスを接続する毎に必要です。

付属の CD-ROM をコンピュータにセットしてください。 次にデバイスを USB ケーブルでコンピュータの USB ポートに接続してください。

新しいハードウェアの検出ウィザードが表示されますので、「次へ」を押して下さい。(XPのバージョンによっては、Windows Update に接続するか選択を要求されますが、「いいえ、今回は接続しません」を選択してください)(ウィザードが自動的に表示されない時は、デバイスマネージャからデバイスのプロパティを開いて「ドライバの更新」をしてください)

次に、「インストール方法を選んで下さい」と表示されますので、「一覧または特定の場所からイ ンストールする」を選んで「次へ」を押してください。

「ハードウェアの種類を選択して、「次へ」をクリックしてください」と表示されたら「すべてのデバイ スを表示」を選んで「次へ」を押してください。(この画面は表示されない事もあります)

デバイスドライバの選択画面が表示されたら「ディスク使用」ボタンを押してドライバの場所を指定してください。通常、CD=ROM内のドライバの場所は¥x86(32bit)¥DRIVFR¥SUBです。正常に選択できたら「次へ」ボタンを押してください。ドライバがインストールされて使用可能な状態になります。

※ 途中で「<u>コピー先には、コピー元より新しいファイルが存在します。</u>」との警告が表示された ら、「いいえ」を選んで下さい。同じバージョンのドライバがインストールされるときにも、この画 面が表示される事があります。

## Windows Vista (32bit)でのインストール

ドライバファイルのインストール

デバイスを接続する前に、ドライバのインストールを行います。この作業は初回使用時のみ実 行します。

また、<u>デバイス(製品)は接続しないで下さい。</u>付属 CD-ROM をコンピュータにセットして CD-ROM 内の¥x86(32bit)¥DRIVER フォルダを開いてください。

ドライバフォルダ内にあるINSTALLファイル(お使いのシステムの設定によってはINSTALL.BAT と表示されます)をダブルクリックして実行してください。

"システムファイムをインストールしています"、"ドライバファイルをインストールしています"と表示され、しばらくすると終了します。何かキーを押して画面を閉じてください。

- ※ 途中で「認識できないプログラムがこのコンピュータへのアクセスを要求しています」と表示されましたら、プログラムが wdreg.exe である事を確認して「許可」を選択して下さい。 これは複数回表示される事があります。
- ※ 途中で「<u>ドライバソフトウェアの発行元を検証できません</u>」と表示されましたら、「このドライバソ フトウェアをインストールします」を選択してください。
- ※ 途中で「<u>コピー先には、コピー元より新しいファイルが存在します。</u>」と表示されたら、「いいえ」 を選んで下さい。同じバージョンのドライバがインストールされるときにも、この画面が表示され る事があります。

### Windows 7 (32bit)でのインストール

デバイスを接続する前にドライバのインストールを行います。この作業は初回使用時のみ実行します。まだデバイス(製品)は接続しないで下さい。 CD-ROM 内の¥x86(32bit)¥DRIVER フォルダを開いてください。 ドライバフォルダ内にあるINSTALL ファイル(お使いのシステムの設定によっては INSTALL.BAT と表示されます)をダブルクリックして実行してください。

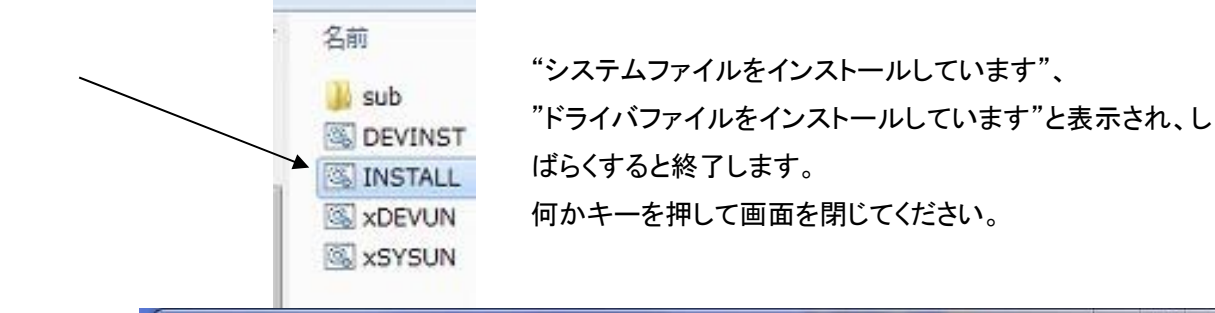

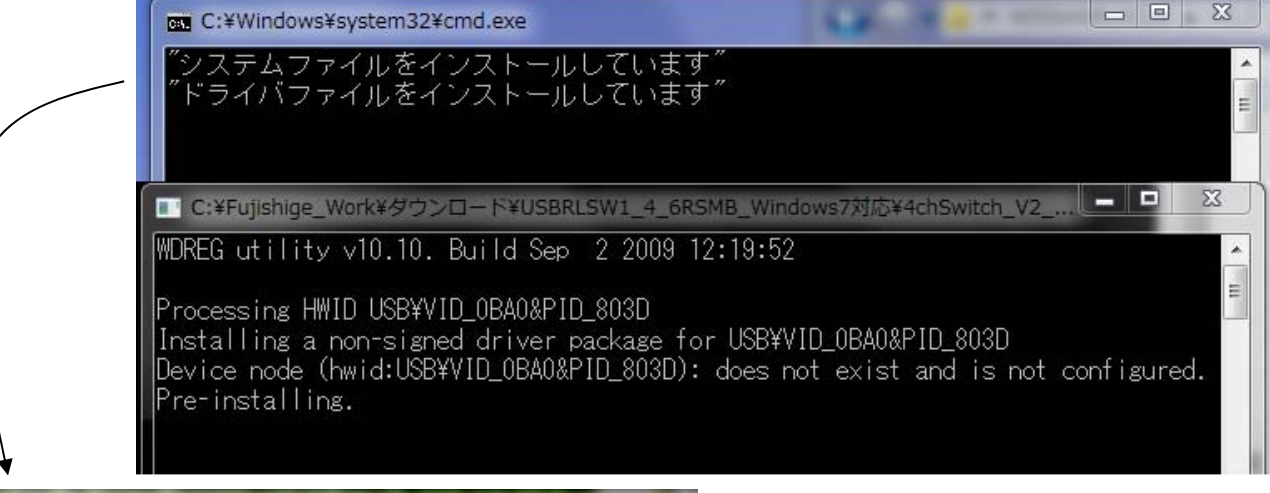

☆ C:¥Windows¥system32¥cmd.exe <sup>≪</sup>システムファイルをインストールしています<sup>≪</sup> <sup>≪</sup>ドライバファイルをインストールしています<sup>≪</sup> 「終了しました。<sup>≪</sup> 続行するには何かキーを押してください ...

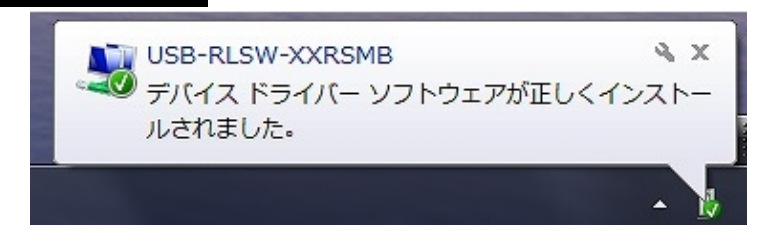

しかし・・・・・

途中で「認識できないプログラムがこのコンピュータへのアクセスを要求していま す」または「次の不明な発行元からのプログラムにこのコンピュータへの変更を許可 しますか?」と表示されましたらプログラムが wdreg. exe である事を確認して「許可」 又は「はい」を選択してください。これは複数回表示される事があります。出現順序は判りません。

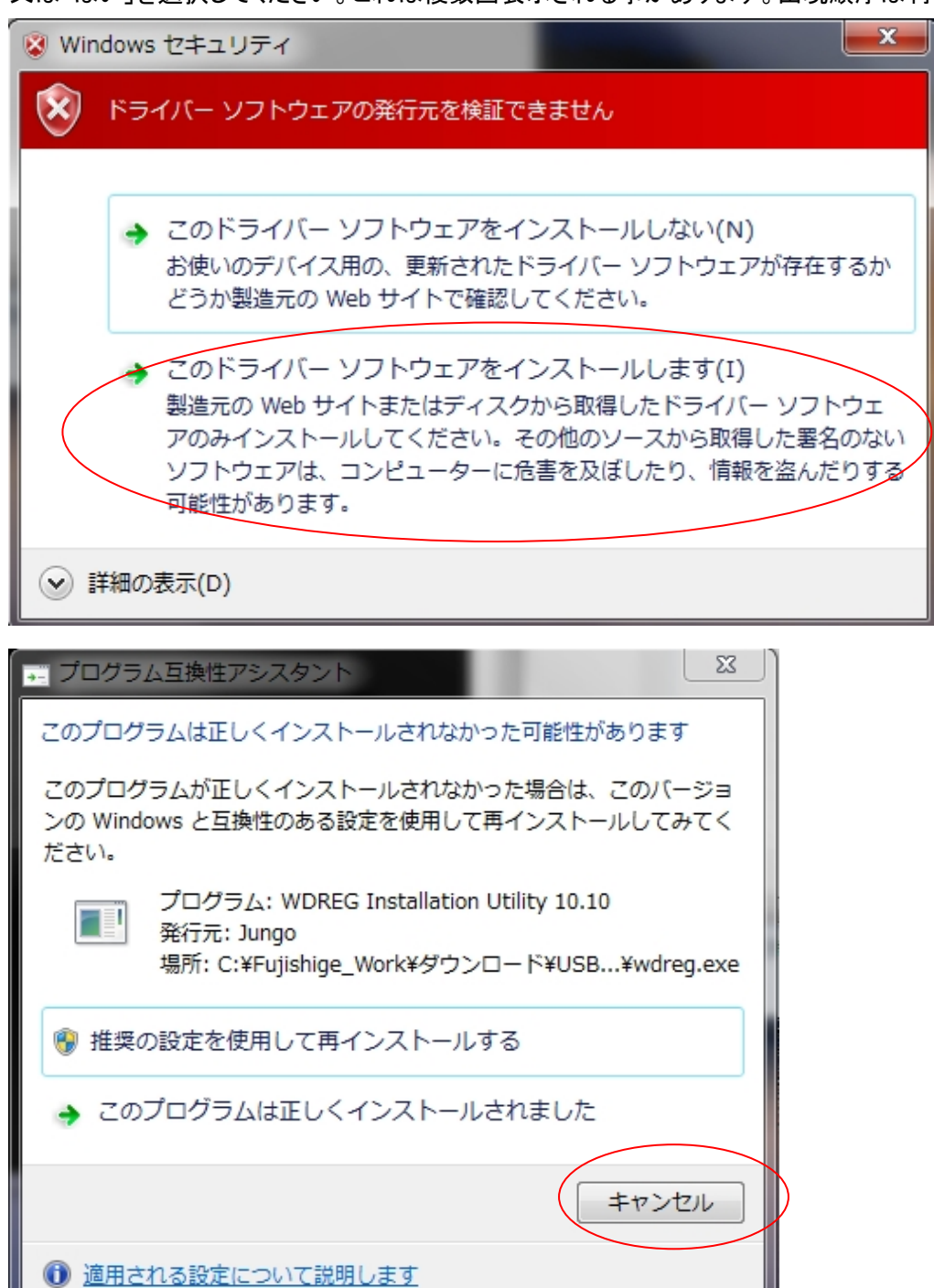

- 途中で「このデバイスソフトウェアをインストールしますか?」と表示されましたら「インストー ル」を選択してください。
- 途中で「ドライバソフトウェアの発行元を検証できません」と表示されましたら「このドライバソフトウェアをインストールします」を選択してください。
- 途中で「コピー先には、コピー元より新しいファイルが存在します。」と表示されたら「いいえ」を 選んで下さい。同じバージョンのドライバがインストールされるときにもこの画面が表示される 事があります。
- 途中で、「このプログラムは正しくインストールされなかった可能性があります」と表示される場合がありますが、インストールされておりますので「キャンセル」を押して下さい。

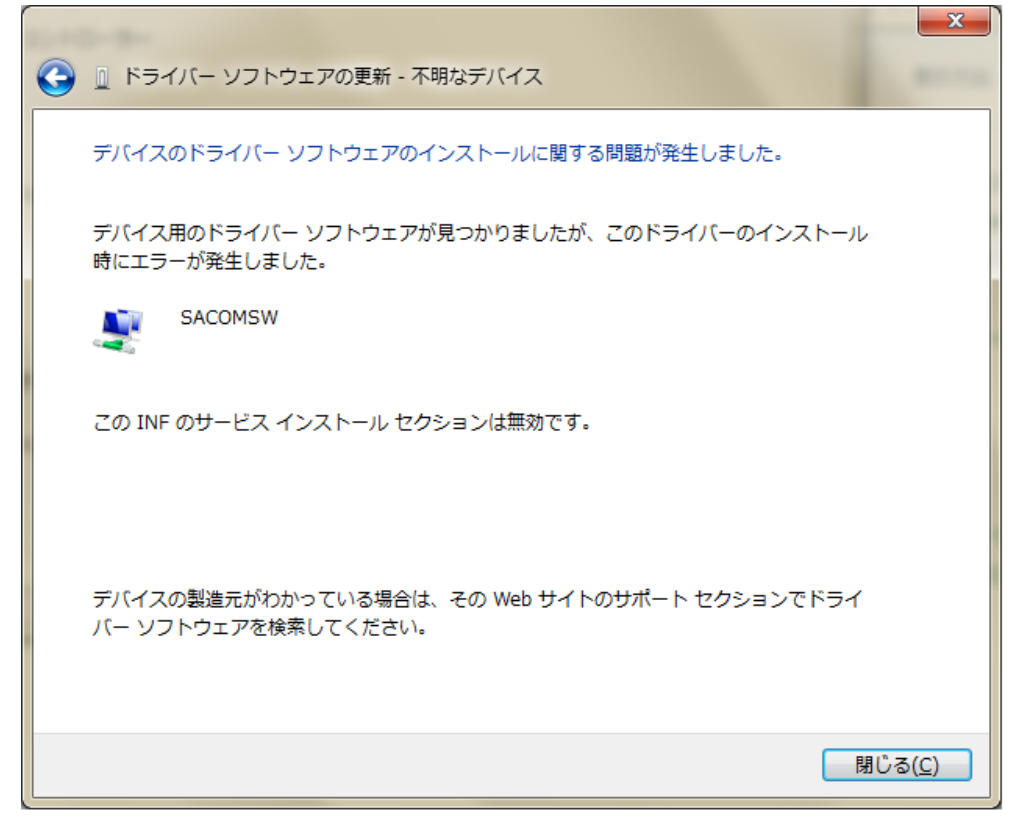

上記のような-不明なデバイスになる場合は、本機を USB ポートへ実装する前に INSTALL.BATを実効していなかったことが考えられます。閉じて、最初からやり直してみて下さい。

#### Windows 7 (64bit)でのインストール

#### 1) デバイス接続前の作業

デバイスを接続する前にドライバのインストールを行います。この作業は初回使用時のみ実行します。まだデバイス(製品)は接続しないで下さい。 CD-ROM 内の¥x64(64bit)¥DRIVER フォルダを開いてください。

ドライバフォルダ内にあるINSTALL\_DRV ファイル(お使いのシステムの設定によっては INSTALL\_DRV.BAT と表示されます)を右クリックして「管理者として実行」を選択してください。

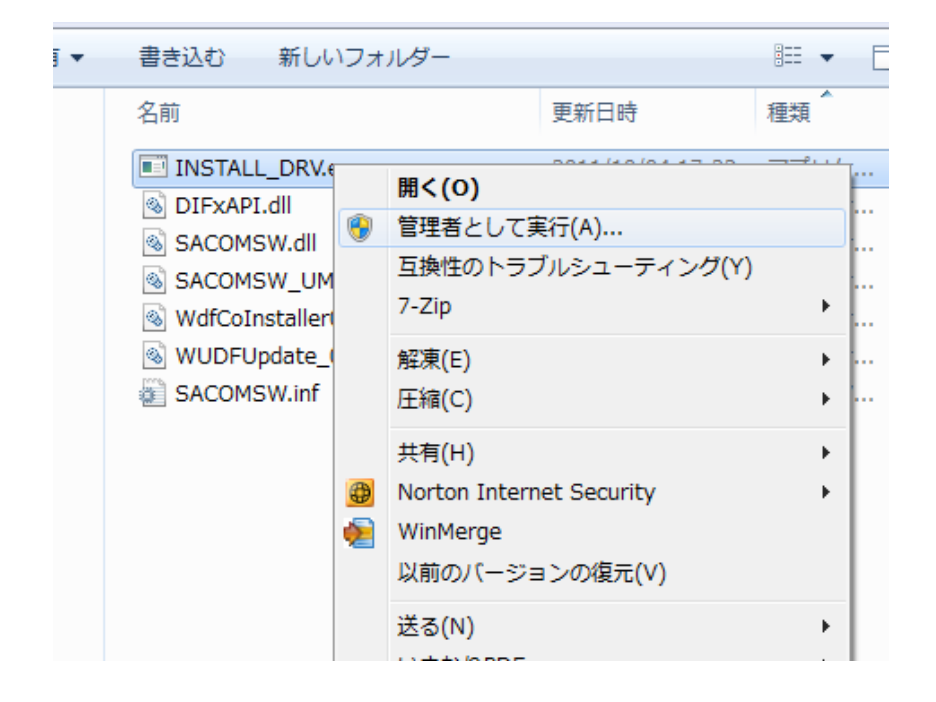

途中で動作の可否を確認するダイアログが表示された場合は「許可」してください。また下記の画 面が表示された場合は「このドライバーソフトウェアをインストールします」を選択してください。

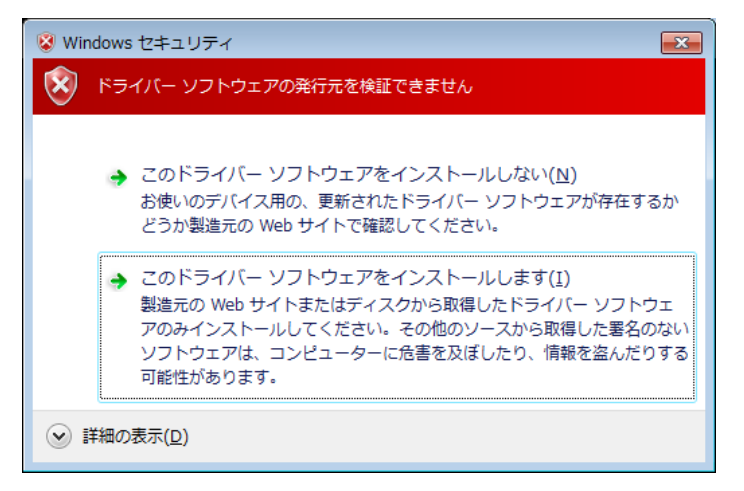

しばらくすると下記の画面が表示されて終了します。

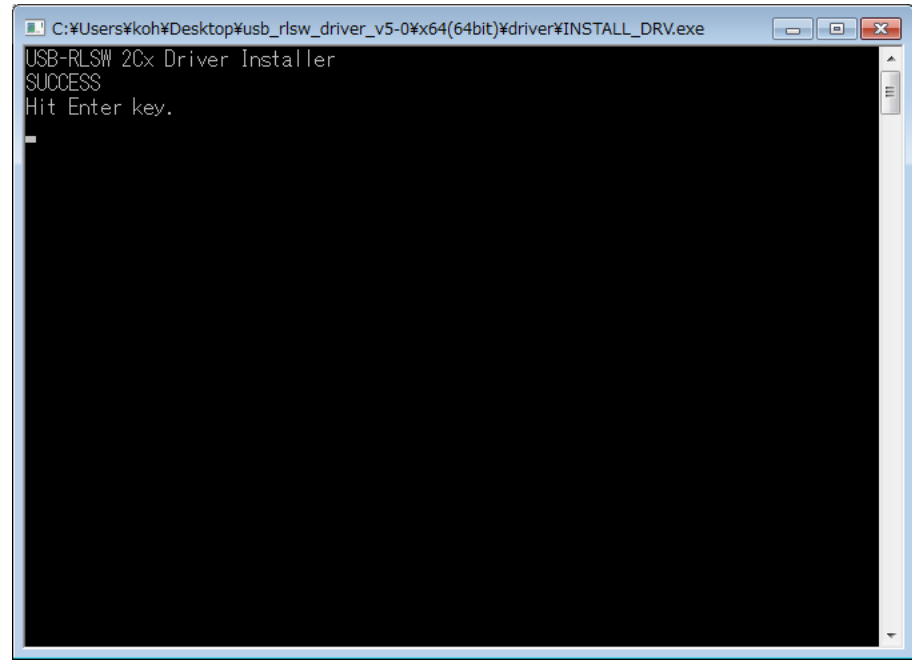

ENTER キーを押して終了してください。 これで接続前の作業は終了です。

2) デバイスの接続

USB ケーブルでご使用のデバイスを接続してください。接続すると画面右下にバルーンメッセージが出力されます。

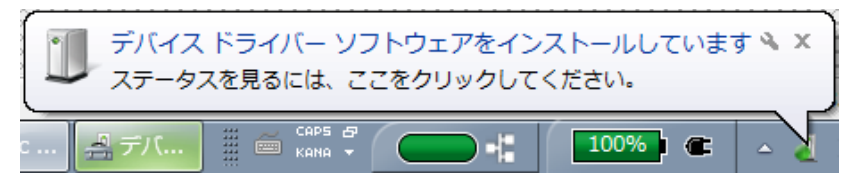

自動的にインストールが続行し、完了すると以下のバルーンメッセージが出力されます。

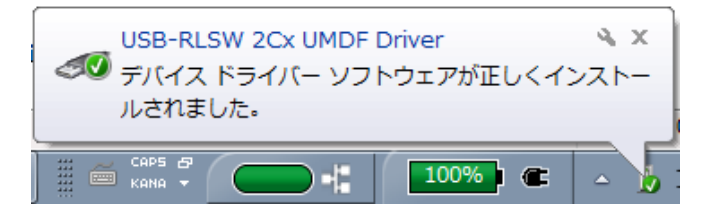

これでインストールは完了です。

※製品により画面表示される製品名が異なる場合があります。

サポートについて

サポート窓口

システムサコム工業株式会社 〒130-0021 東京都墨田区緑 1-22-5 州ビル 4F TEL:03-6659-9261 FAX:03-6659-9264 E-mail: <u>info@sacom.co.jp</u> URL: <u>http://www.sacom.com</u>

20191112